# הוסבת גידבסת רשת

# עובד בדפדפן אינטרנט אקספלורר בלבד!

המכללה האקדמית סכיר | Sapir College ספיר דו אגף טכנולוגיות מידע

## בדפדפן אינטרנט אקספלורר בלבד!! יש להיכנס לכתובת home.sapir.ac.il וללחוץ על "הגדרת מדפסת רשת"

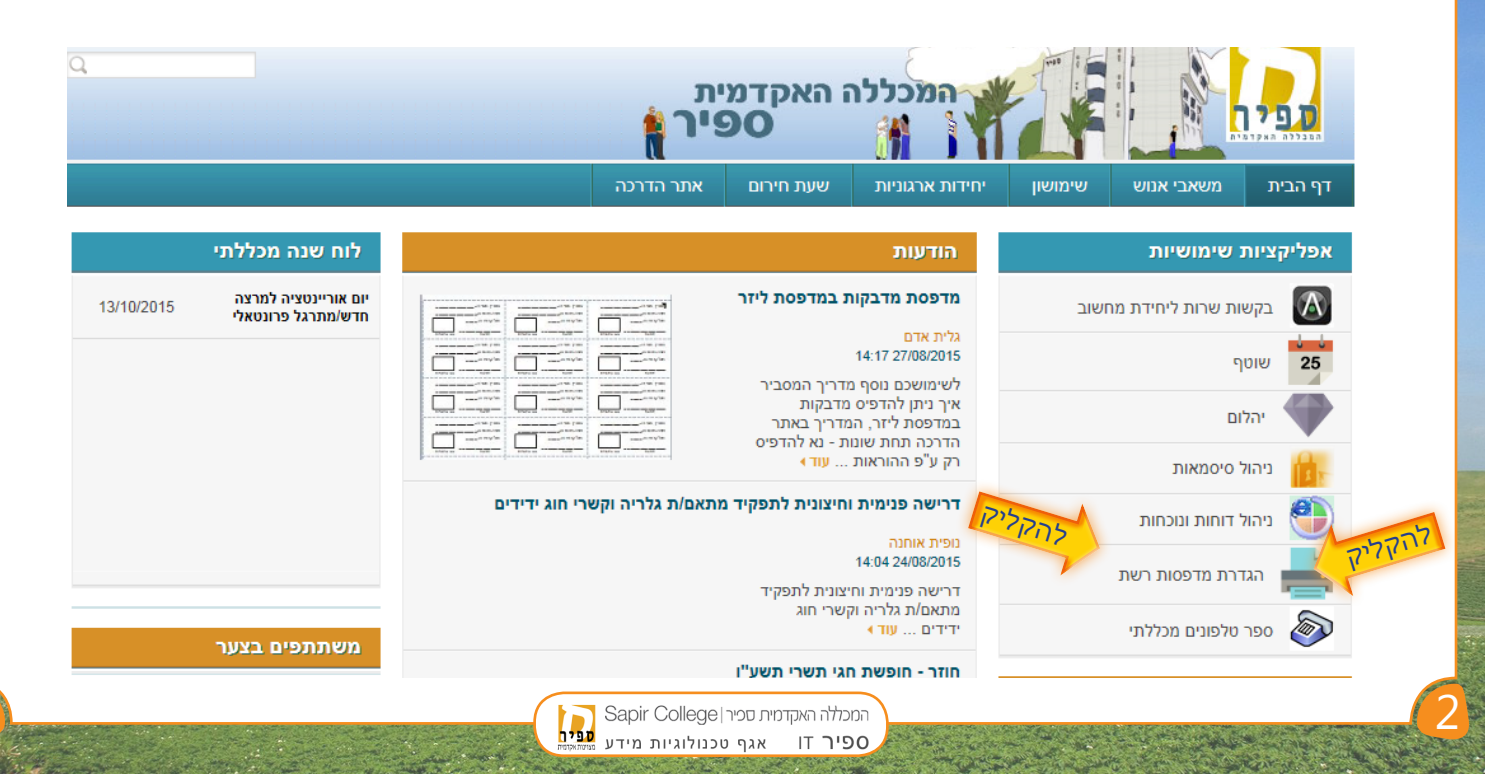

#### בדף שנפתח יש לבחור במדפסת הרצויה מתוך הרשימה

| Name                      | Status          | Location                                               | Jobs | Model                                | Comment                                                |
|---------------------------|-----------------|--------------------------------------------------------|------|--------------------------------------|--------------------------------------------------------|
| 10106 Teachers            | Ready           | בניין 10 - חדר 10106 - חדר מרצים                       | 0    | Brother HL-5380DN series             | בניין 10 - חדר 10106 - חדר מרצים                       |
| 11106 Teachers            | Ready           | בניין 11 - חדר 11106 - חדר מרצים                       | 0    | HP LaserJet 4250 PCL6                | בניין 11 - חדר 11106 - חדר מרצים                       |
| 11201 Mamatz MA           | Ready           | בניין 11 - חדר 11201 - תואר שני ממ"צ                   | 0    | Samsung CLP-660 Series PCL 6         | בניין 11 - חדר 11201 - תואר שני ממ"צ                   |
| 15020 VAV Tarbut          | Ready           | מתחם כוורות - מחלקת תרבות יצירה והפקה                  | 0    | Samsung CLP-610 Series               | מתחם כוורות - מחלקת תרבות יצירה והפקה                  |
| 15022 B.A                 | Ready           | מתחם כוורות 15022 - שאר רוח                            | 0    | HP LaserJet 4200 PCL 6               | מתחם כוורות 15022 - שאר רוח                            |
| 15101A Exams              | Ready           | מתחם כוורות - חדר 15101 - מדור בחינות - עובדת זמנית    | 0    | HP LaserJet 4200 PCL 6               | מתחם כוורות - חדר 15101 - מדור בחינות - עובדת זמנית    |
| 15101A Exams 1            | Ready           | מתחם כוורות - חדר 15101 - מדור בחינות - ברכה           | 0    | HP LaserJet 4250 PCL6                | מתחם כוורות - חדר 15101 - מדור בחינות - ברכה           |
| 151018 Exams              | Ready           | מתחם כוורות - חדר 15101 - מדור בחינות - חדר מנהלת      | 0    | Brother HL-5380DN series             | מתחם כוורות - חדר 15101 - מדור בחינות - חדר מנהלת      |
| 15101CExams               | Ready           |                                                        | 0    | HP Officejet 6000 E609a Series       |                                                        |
| 15102C Exams              | Ready           | חדר שיכפול מדור בחינות -15102                          | 0    | HP LaserJet 4250 PCL6                | חדר שיכפול מדור בחינות -1510ג                          |
| 15102 Exams               | Ready           | כוורות - מדור בחינות דלפק                              | 0    | HP LaserJet 4250 PCL6                | מדור בחינות דלפק                                       |
| 15108A Tempus             | Ready           | כוורות - מדפסת לחדר טמפוס עו"ס 15108 א                 | 0    | HP Color LaserJet Pro MFP M476 PCL 6 | כוורות - מדפסת לחדר טמפוס עו"ס 15108 א                 |
| 18105 Tikshoret           | Ready           | בניין תקשורת - חדר 18105 - תקשורת                      | 0    | Samsung CLP-660 Series PCL 6         | בניין תקשורת - חדר 18105 - תקשורת                      |
| 18202 Law                 | Ready           | 18202_Law                                              | 0    | HP Color LaserJet 4700 PS            | 18202_Law                                              |
| 18202 Law Teachers        | Ready           | בניין 18- חדר 18202- חדר מרצים                         | 0    | HP LaserJet 4250 PCL6                | בניין 18- חדר 18202- חדר מרצים                         |
| 18301 Keness Sderot       | Ready           | בניין 18- חדר 18301- כנס שדרות לחברה                   | 0    | HP L3300-400 color M351-M451 PCL 6   | בניין 18- חדר 18301- כנס שדרות לחברה                   |
| 2003 Festival             | Ready           | פועלי ציון (בניין 2) -חדר 2003 - פסטיבל קולנוע דרום    | 0    | Lexmark MX410 Series XL              | פועלי ציון (בניין 2) -חדר 2003 - פסטיבל קולנוע דרום    |
| 2015 Cinema               | Ready           | פועלי ציון (בניין 2) - חדר 2015 - מזכירות קולנוע       | 0    | Samsung CLP-660 Series PCL 6         | פועלי ציון (בניין 2) - חדר 2015 - מזכירות קולנוע       |
| 2103 Handesaim            | Ready           | פועלי ציון (בניין 2) - חדר 2103 - רויטל חן             | 0    | HP LaserJet 4200 PCL 6               | פועלי ציון (בניין 2) - חדר 2103 - רויטל חן             |
| 2104 Handesaim            | Toner Low       | 2104 פועלי ציון (בניין 2) - חדר                        | 0    | HP Color LaserJet 4700 PS            | רותי שני                                               |
| 2105 Handesaim            | Ready           | פועלי ציון (בניין 2) - חדר 2105 - עדינה עוזרי          | 0    | HP LaserJet 4250 PCL6                | פועלי ציון (בניין 2) - חדר 2105 - עדינה עוזרי          |
| 2106 handesaim            | Ready           | פועלי ציון (בניין 2) - חדר 2106 - לימור חזן עמר        | 0    | HP LaserJet 4250 PCL6                | פועלי ציון (בניין 2) - חדר 2106 - לימור חזן עמר        |
| 2107 Handesaim            | Ready           | פועלי ציון (בניין 2) - חדר 2107 - מנהלת אדמיניסטרטיבית | 0    | Lexmark MX410 Series XL              | פועלי ציון (בניין 2) - חדר 2107 - מנהלת אדמיניסטרטיבית |
| 2108 Handesaim            | Ready           | פועלי ציון (בניין 2) - חדר 2108 - דנה רחימי            | 0    | HP LaserJet 4250 PCL6                | פועלי ציון (בניין 2) - חדר 2108 - דנה רחימי            |
| 2109 Teachers             | Printer Offline | פועלי ציון (בניין 2) - חדר 2109 - חדר מרצים            | 0    | HP LaserJet 4250 PCL6                | פועלי ציון (בניין 2) - חדר 2109 - חדר מרצים            |
| 3025 Legal Clinic         | Ready           | בניין כוורות חדר 3025 - קליניקה משפטית                 | 0    | Lexmark MX410 Series XL              |                                                        |
| 4105 Accessibility Center | Ready           | 4105 מרכז נגישות                                       | 0    | HP L300-400 color M351-M451 PCL 6    |                                                        |
| 4118 Dean                 | Ready           | בית הסטודנטים - חדר 4118 - דיקן הסטודנטים              | 3    | HP L300-400 color M351-M451 PCL 6    |                                                        |
| 4123 Meoravut Hevratit    | Printer Offline | בית הסטודנט, חדר 4123 - מעורבות חברתית                 | 8    | HP LaserJet 4250 PCL6                |                                                        |
| 5101 Eli                  | Ready           | קרוואן - אלי מזוז                                      | 0    | Brother MFC-8880DN Printer           |                                                        |
| 5102 Mange&Service        | Ready           | 5102 - אגף מינהל ושירות                                | 0    | HP Color LaserJet Pro MFP M476 PCL 6 |                                                        |
| 5103 HR                   | Ready           | בניין הנהלה - מתחם 5103 - משאבי אנוש-רווחה             | 0    | Samsung CLP-660 Series PCL 6         |                                                        |
| 5103 HR2                  | Ready           | בניין הנהלה - מתחם 5103 - משאבי אנוש- ע' סמנ"ל         | 0    | HP LaserJet 4200 PCL 6               | תמר                                                    |
| 5103 HR3                  | Ready           | בניין הנהלה - מתחם 5103 - משאבי אנוש                   | 0    | Lexmark MX410 Series XL              |                                                        |
| 5201 Michlala Rishum      | Ready           | בניין הנהלה - חדר 5201 - מדור רישום                    | 0    | Lexmark MX410 Series XL              |                                                        |
| 5201 Rishum Shovarim      | Ready           | בניין הנהלה - חדר 5201 - מדור רישום                    | 0    | HP LaserJet 4250 PCL6                | עירית דבוש                                             |
| 5204 Presidents Secretary | Ready           | בניין הנהלה - חדר 5204 - מזכירות נשיא                  | 0    | Lexmark MX410 Series XL              |                                                        |
| 6001 Mechinot             | Ready           | מכינות - 6001 - מזכירות                                | 0    | Samsung CLP-660 Series PCL 6         | חלי                                                    |
| 6002 Mechinot Tikshuv     | Paper Jam       | מכינות - 6002 - מרכז ללמידה מתוקשבת                    | 0    | Samsung CLP-660 Series PCL 6         | צבעונית                                                |
| 6002 Mechinot Tikshuv2    | Ready           | מכינות - 6002 - מרכז ללמידה מתוקשבת                    | 0    | Lexmark MX410 Series XL              | משולבת                                                 |
| 6006 Teachers Room        | Paper Jam       | מכינות - 6006 - חדר מרצים                              | 12   | HP LaserJet 4200 PCL 6               |                                                        |
| 6010 Mechinot30plus       | Ready           | מכינות - 6010 - מזכירות 30 פלוס                        | 0    | HP LaserJet 4250 PCL6                | בתיה שגב                                               |

המכללה האקדמית ספיר |Sapir College ספיר דו אגף טכנולוגיות מידע

# Connect בדף הבא יש ללחוץ על

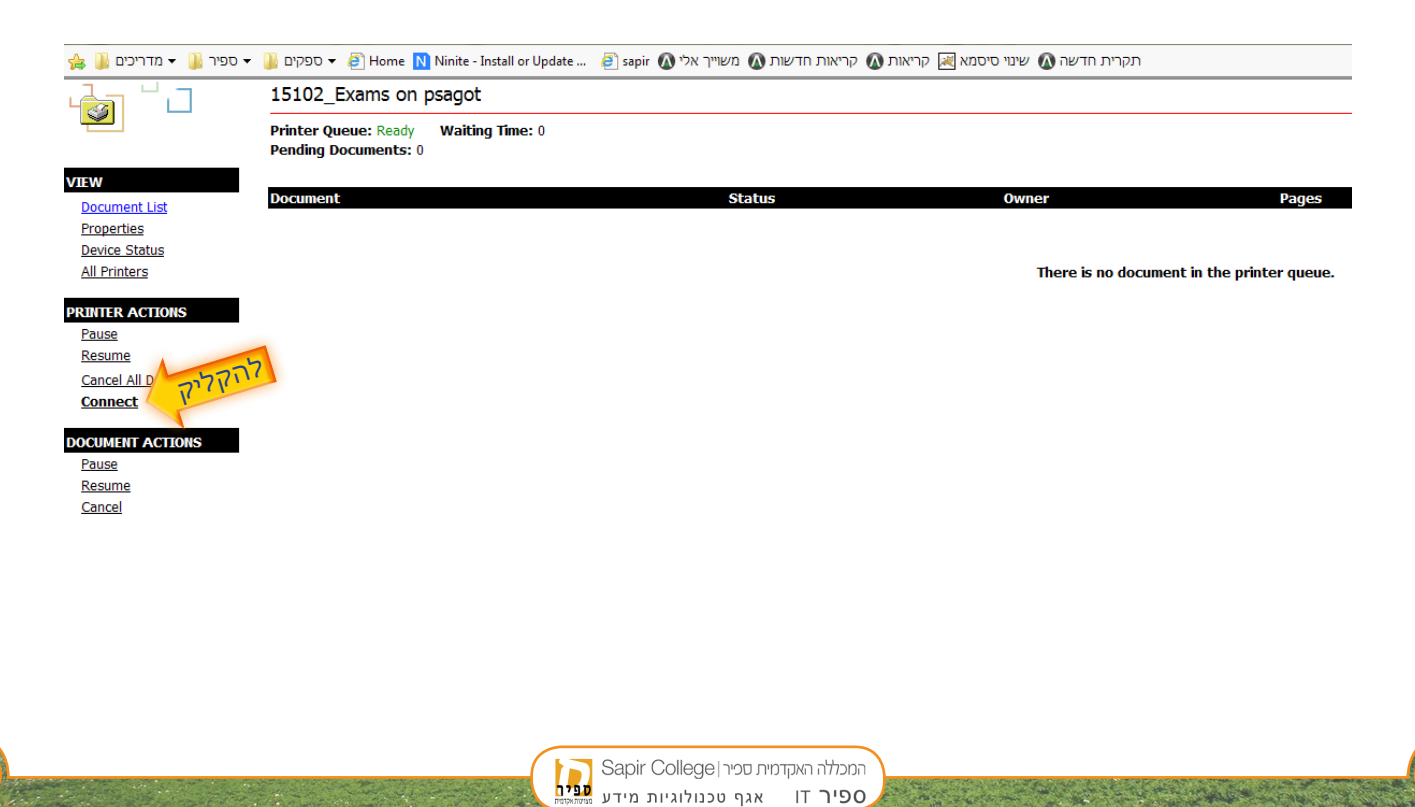

4

## בחלונית שנפתחת יש ללחוץ על כן

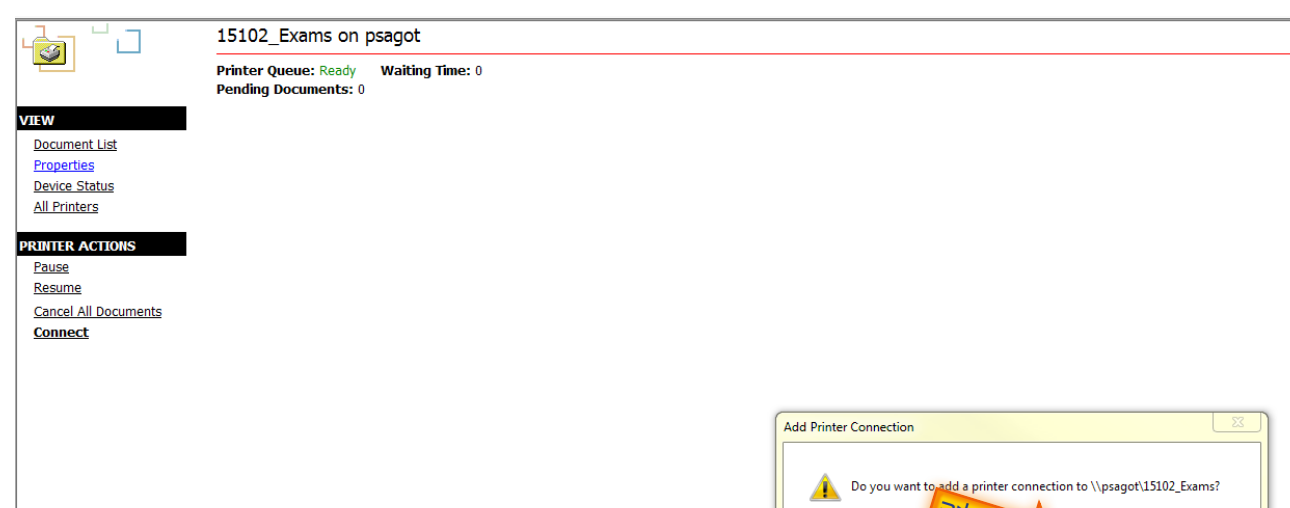

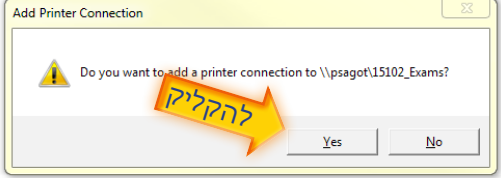

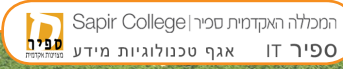

# לאחר מכן תתקבל הודעה בסיום התהליך וניתן לבחור במדפסת מרשימת המדפסות בתוכנות השונות כגון וורד ואאוטלוק.

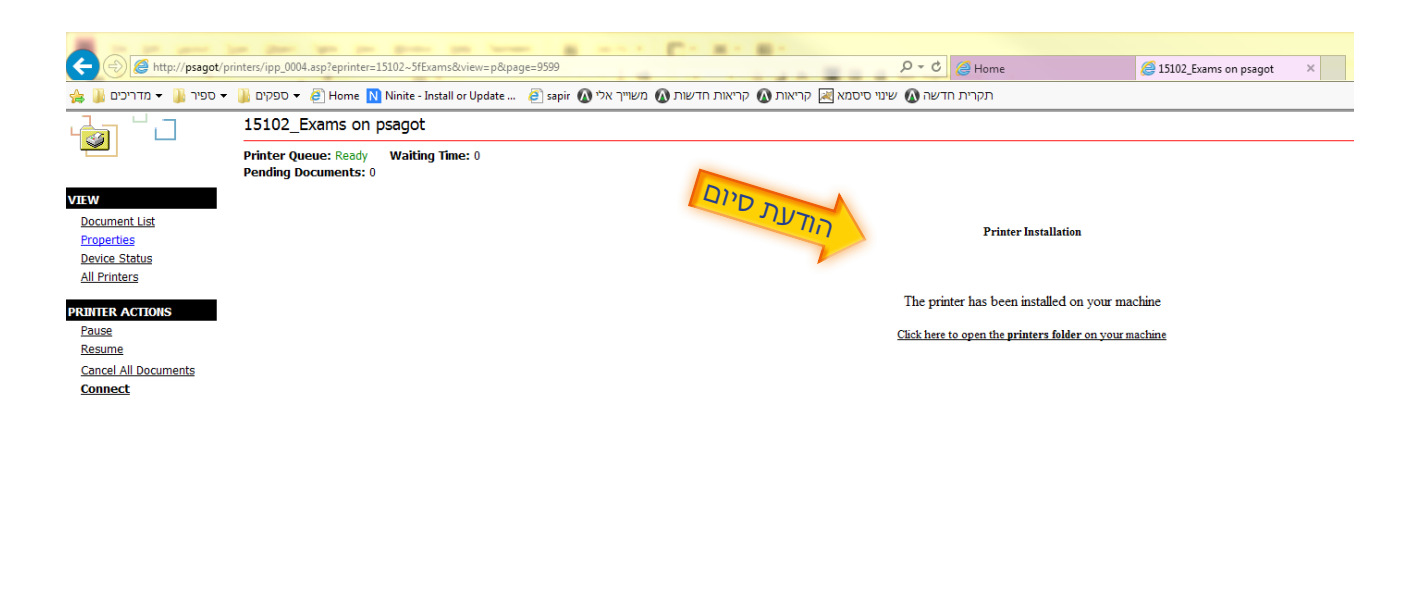

ספיר דו

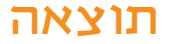

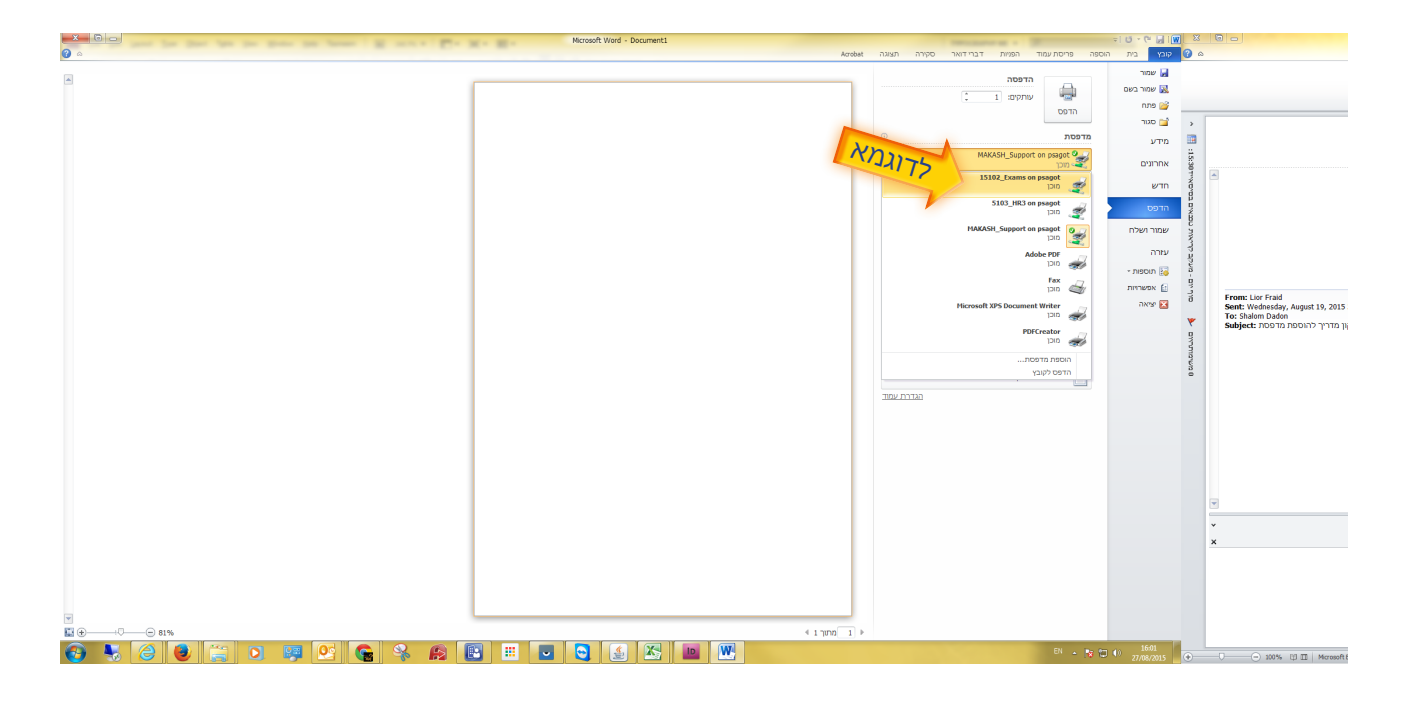

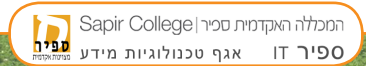